## Konfiguracja klienta pocztowego Outlook

Outlook, podobnie jak każdy inny klient pocztowy, współpracuje z aktualnym systemem pocztowym IceWarp. W porównaniu do wcześniejszej konfiguracji zmieniają się nazwa serwera poczty wychodzącej i przychodzącej, zmienić się mogą również login konta i hasło.

Konfigurację klienta pocztowego rozpoczynamy od skonfigurowania nowego konta w programie pocztowym. Ustawienia mogą być różne w zależności od wersji programu.

Outlook 2016

Wybieramy opcję dodania nowego konta

| ¢                                                                                                    | adela@pwr.mail.pl - Outlook                                                                                                    | ? | - | × |
|----------------------------------------------------------------------------------------------------|----------------------------------------------------------------------------------------------------|---|---|---|
| Informacje                                                                                                 | Informacje o kontach                                                                                                    |   |   |   |
| Otwórz i<br>eksportuj<br>Zapisz jako<br>Zapisz<br>załączniki<br>Drukuj<br>Konto pakietu<br>Office<br>Opcje | Brak dostępnych kont. Dodaj konto e-mail, aby włączyć dodatkowe funkcje.         Image: Content of the state of the state of the s |   |   |   |
| Zakończ                                                                                                    |                                                                                                    |   |   |   |

W wywołanym oknie wpisujemy dane konfiguracyjne i wysyłamy dane do serwera poprzez klikniecie na ikonę "Dalej".

| No | Edit Jodaj konto<br>Automatyczne konfiguro<br>Program Outlook może a                               | wanie konta<br>utomatycznie skonfigurować wiele rodzajów kont pocztowych.                                                                               | ×      | Wyszukaj w kontaktach<br>■ Książka adresowa<br>▼ Filtruj pocztę e-mail *<br>Znajdowanie | U – U X |
|----|----------------------------------------------------------------------------------------------------|----------------------------------------------------------------------------------------------------|--------|-----------------------------------------------------------------------------------------|---------|
| 4  | Imię i nazwisko:<br>Adres e-mail:<br>Hasio:<br>Wpisz ponownie hasio:<br>O Ręczna konfiguracja lubo | Adela Konopko         Przykład: Aneta Olecka         adela@pwr.mail.pl         Przykład: aneta@contoso.com         ************************************ | J.     |                                                                                         |         |
|    | a 📰 25 🖸 -                                                                                         | < Wstecz D                                                                                                    | Anuluj | Princess                                                                                |         |

Jeśli wprowadzone dane będą zgodne, zostanie wczytany plik konfiguracyjny systemu i nastąpi zainicjowanie połączenia z serwerem. Konfigurację należy zakończyć.

| Dodaj konto                                                            |                                                | ×                       |                                             |                                    |         |
|------------------------------------------------------------------------|------------------------------------------------|-------------------------|---------------------------------------------|------------------------------------|---------|
| Gratulacje!                                                            |                                                | *                       | Nieprzeczytane/przeczytane<br>Kategoryzuj - | Wyszukaj w kontaktach              |         |
| KF                                                                     |                                                |                         | Flaga monitująca -                          | <b>T</b> Filtruj pocztę e-mail -   |         |
| Konngurowanie                                                          |                                                |                         | Znaczniki                                   | Znajdowanie                        |         |
| Program Outlook kończy konfiguro                                       | wanie konta. Może to potrwać kilka minut:      |                         |                                             | Outlook na dziś – <u>d</u> ostosov | wywanie |
| <ul> <li>Nawiązywanie połącze</li> <li>Wyszukiwanie ustawie</li> </ul> | nia sieciowego<br>eń serwera adela@pwr.mail.pl |                         |                                             | Wiadomości                         |         |
| <ul> <li>Zaloguj się na serwerz</li> </ul>                             | e i wyslij testową wiadomość e-mail            |                         |                                             | Skrzynka odbiorcza                 | 262     |
|                                                                        |                                                |                         |                                             | Wersje robocze                     | 0       |
| ☐ Zmień ustawienia konta                                               |                                                | toda) lastępne konto    |                                             |                                    |         |
|                                                                        |                                                | < Wstecz Zakończ Anuluj |                                             |                                    |         |
| 🖄 🕹                                                                    |                                                |                         | r                                           |                                    | - 1 10  |

W efekcie poprawnie zakończonej konfiguracji po lewej stronie programu wyświetlony zostanie nagłówek skonfigurowanego konta pocztowego.

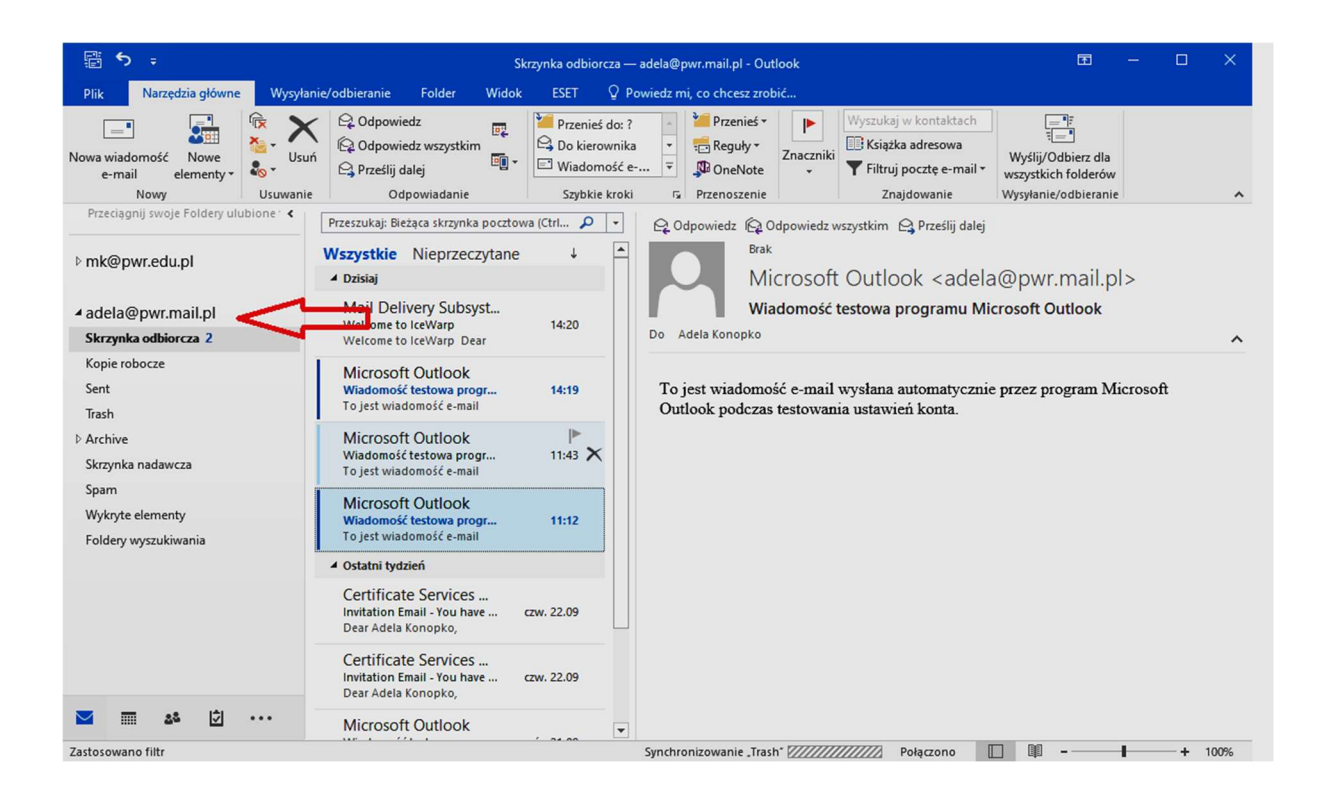

Klient pocztowy Outlook dopuszcza podpisywanie poczty wysyłanej certyfikatem nadawcy. Certyfikat musi być zaczytany do klienta pocztowego, w tym celu należy przeprowadzić poniższą procedurę.

Przechodzimy do opcji programu Outlook:

| ¢                                | Sizzynka odbiorcza — adela@pwr.mail.pl - Microsoft Outlook (tryb awanjmy)                                                                    | ? | - | ٥ | × |
|----------------------------------|----------------------------------------------------------------------------------------------------|---|---|---|---|
| Informacje                       | Informacje o kontach                                                                                                    |   |   |   |   |
| Otwórz i<br>eksportuj            | adda@pmr.mil.pl MA0/SMTP                                                                                                    |   |   |   |   |
| Zapisz jako                      | 🗣 Dodiji konto                                                                                                    |   |   |   |   |
| Zapisz<br>załęcznik<br>Drukuj    | Ustawienia konta<br>Ustawienia<br>kont *                                                                                                    |   |   |   |   |
| Konto pakietu<br>Office<br>Opcje | Oczyść skrzynkę pocztową<br>Zarzątaj rozmiarem dorpiłu pocztową<br>oczyszczania*                                                             |   |   |   |   |
| Zakończ                          | Zarzędzy regular         Reguly i alerty           zwiatari regular         Stref Reguly i alerty           usurez regular         salertami |   |   |   |   |
|                                  |                                                                                                    |   |   |   |   |
|                                  |                                                                                                    |   |   |   |   |
|                                  |                                                                                                    |   |   |   |   |
|                                  |                                                                                                    |   |   |   |   |
|                                  |                                                                                                    |   |   |   |   |
|                                  |                                                                                                    |   |   |   |   |

W wyświetlonych opcjach wybieramy Centrum zaufania i przechodzimy do ustawień Centrum zaufania

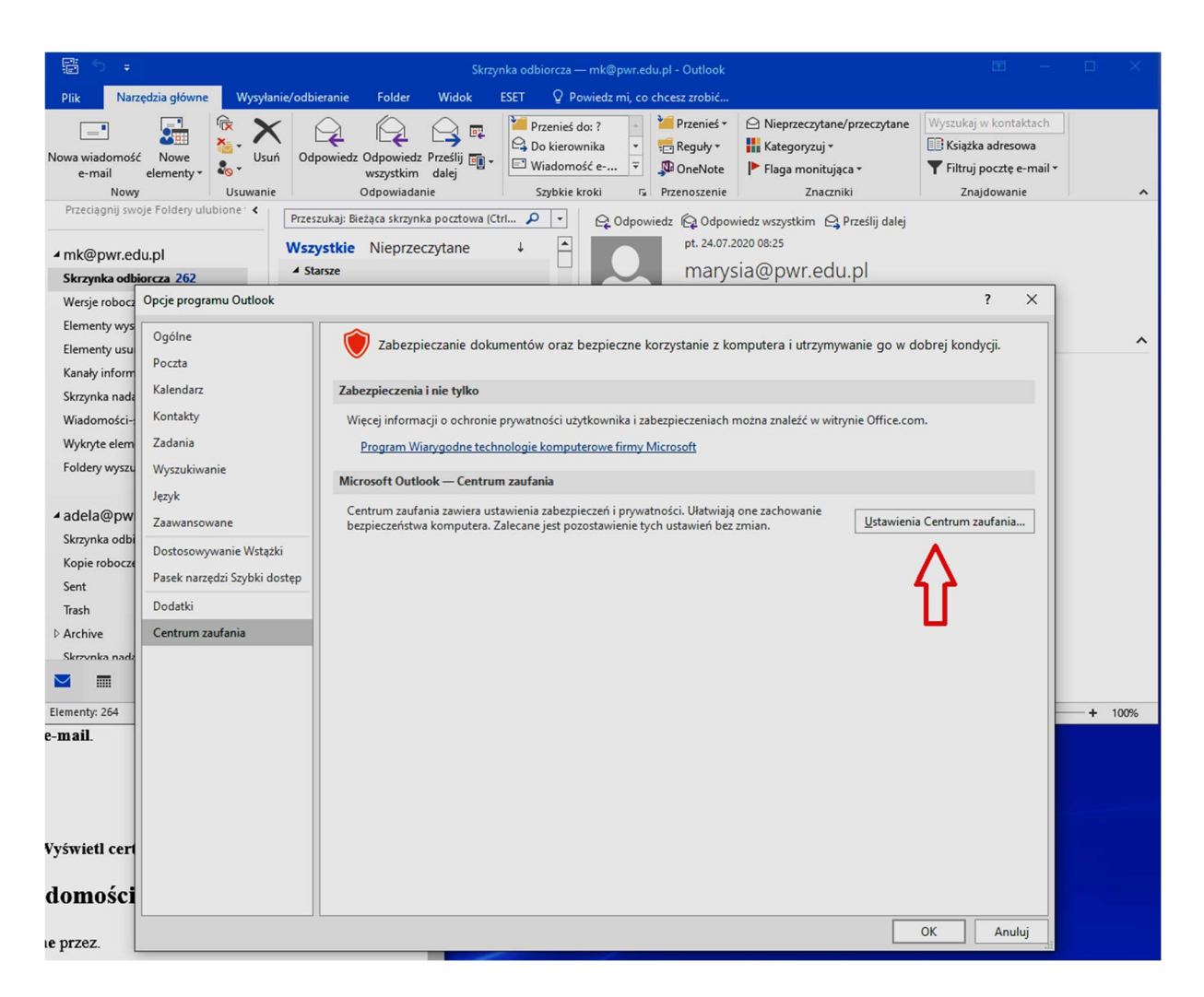

Na ekranie wyświetlone zostaną reguły Pobierania automatycznego, z którymi się zapoznajemy, a następnie po lewej stronie wybieramy odsyłacz do "zabezpieczenia poczty e-mail".

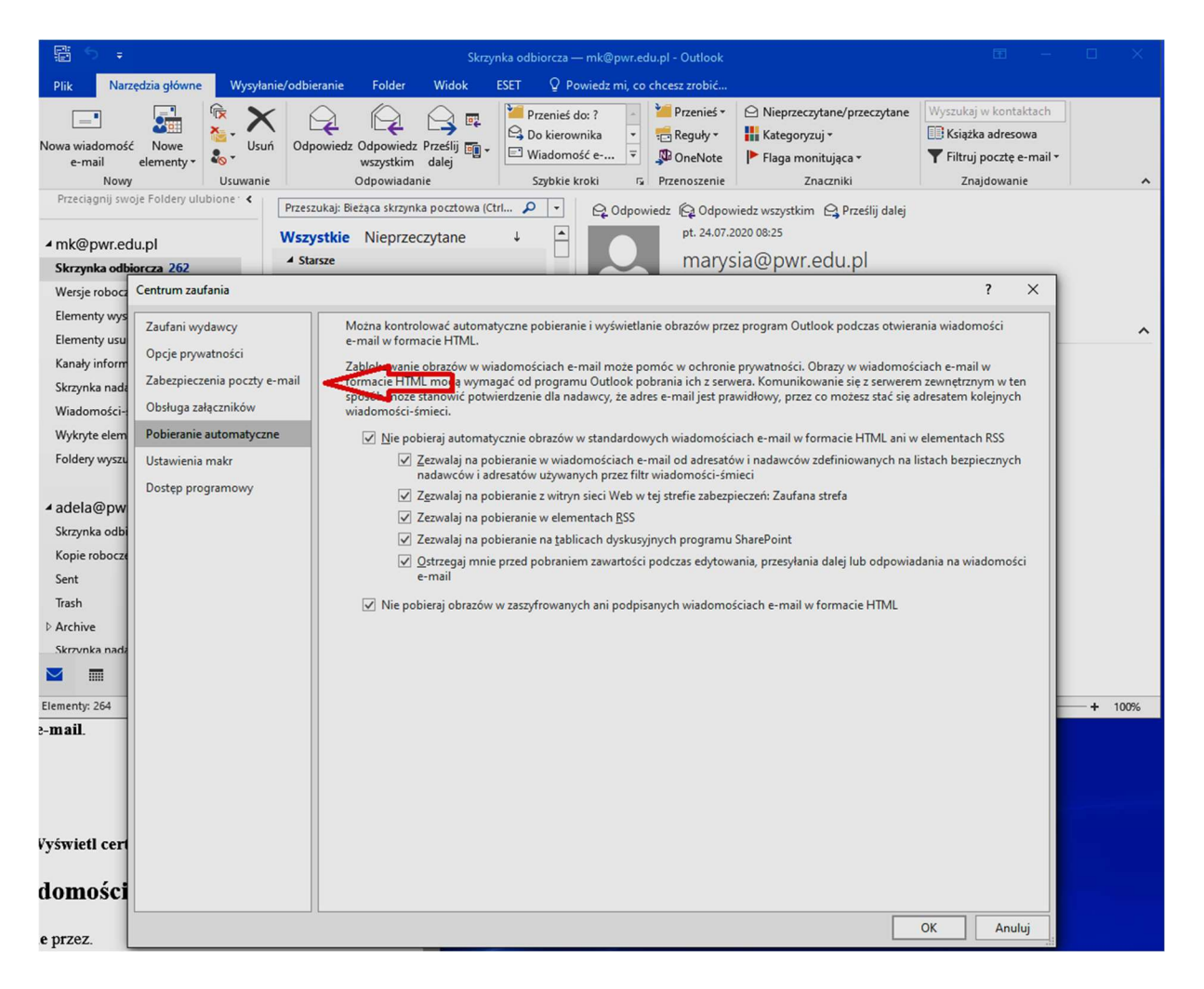

Po wybraniu powyższej opcji zostanie wyświetlone okno pozwalające zaimportować certyfikat personalny

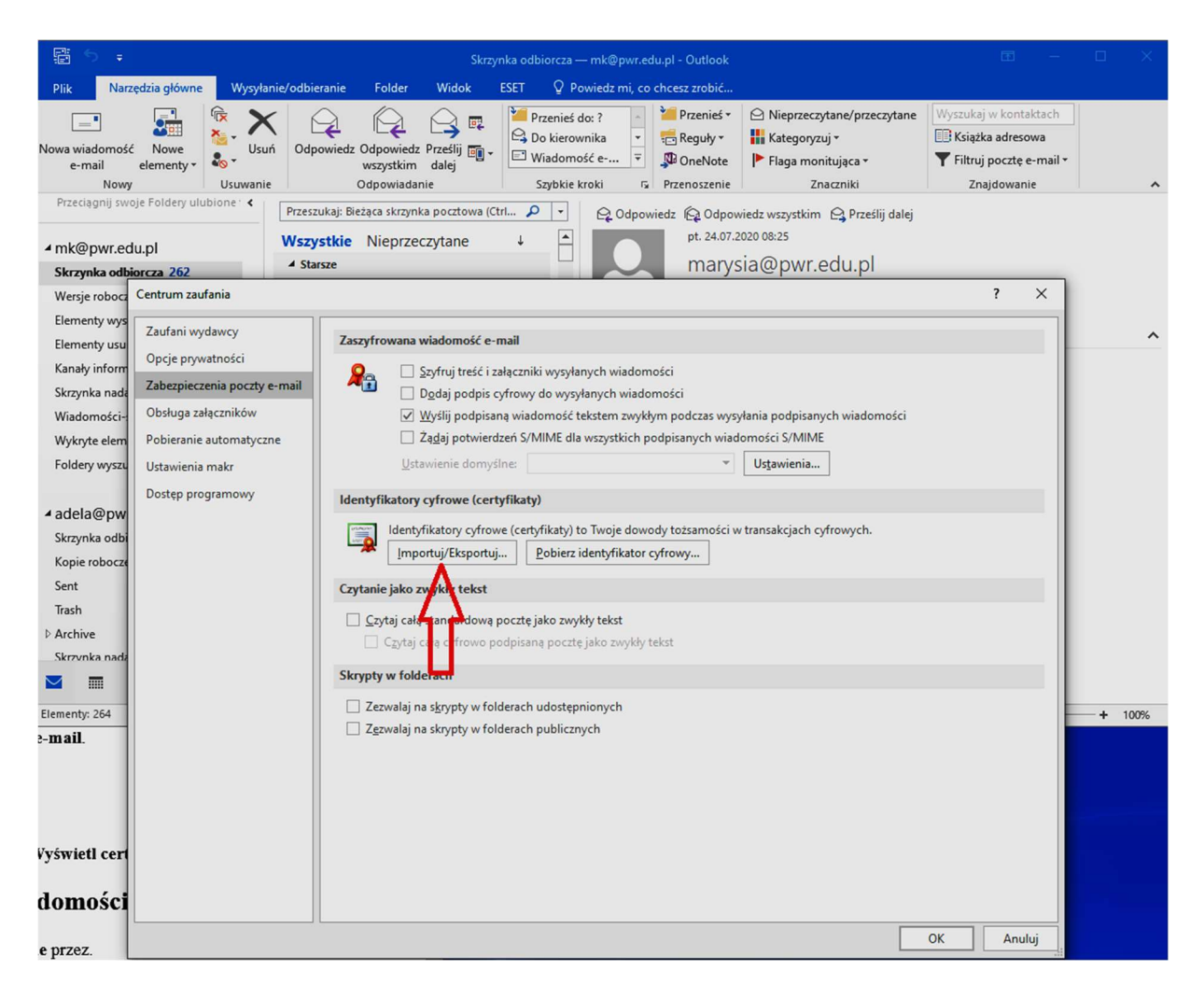

Importując certyfikat, w kolejnym oknie należy podać lokalizację pliku z certyfikatem i wpisać hasło podane przy jego generowaniu

| 문화 후<br>Plik Narzędzia główne Wysyłanie/odbieranie Folo                                                                                                    | Skrzynka odbiorcza — mk@pwr.edu.pl - Outlook                                                                                                    |               |
|----------------------------------------------------------------------------------------------------|----------------------------------------------------------------------------------------------------|---------------|
| 6 Nowa wiadomość Nowe<br>e-mail elementy v<br>Nowy Elementy - Usuwanie Odpowiedz Odpow<br>usuwanie Odpowiedz Odpow                                                                                                    | kim dalej<br>iadanie Szybk roki r⊊ Przenieś do: ?<br>Przenieś do: ?<br>Przenieś do: | ^             |
| Articidiging Helperotecty Encoder (     Przeszukaj: Bieżąca sk     Wszystkie Niep     Megwr.edu.pl                                                                                                    | srzynka pocztowa (Ctrl 🄎 🔹 😜 Odpowiedz (© Odpowiedz wszystkim 🗠 Prześlij dalej<br>przeczytane 🗼 🎽 pt. 24.07.2020 08:25                                                                                                    |               |
| Skrzynka odbiorcza 262                                                                                                    | marysia@pwr.edu.pi                                                                                                    |               |
| Wersje robocz Centrum zaufania                                                                                                    | ? ×                                                                                                    |               |
| Elementy wys<br>Elementy usu<br>Kanały inform<br>Skrzynka nadę<br>Catego prywatności<br>Zabezpieczenia poczty e-mail                                                                                                    | zana wiadomość e-mail                                                                                                    | ^             |
| Importowanie nowego prywatnego klucza wymiany X                                                                                                    | nych wiadomości                                                                                                    |               |
| Aplikacja tworzy element chroniony.                                                                                                    | ) Importuj istniejący identyfikator grtrowy z pliku // E<br>mportuje identyfikator gyfrowy z pliku do Twojego komputera. Musisz użyć<br>asła wprowadzonego podczas eksportu certyfikatu do tego pliku.<br>lik importu: C:\Users\manyla\Desktop\certs.p12 // Przeglądaj                                                                                                    |               |
| Klucz prywatny CryptoAPI                                                                                                    | iasio: cyfrowych.<br>Iazwa identyfikatora<br>yfrowego:                                                                                                    |               |
| Ustawiono średni poziom Ustaw poziom zabezpieczeń<br>zabezpieczeń<br>OK Anuluj Szczegóły                                                                                                    | Eksportuj identyfikator cyfrowy do pliku Eksportuje informacje identyfikatora cyfrowego do pliku. Wprowadź hasło, by chronić te informacje. dentyfikator cyfrowy: Wybierz                                                                                                    |               |
| ia and a second second s | Przeglądaj                                                                                                    |               |
| Elementy: 264         2           y e-mail.         Ze                                                                                                    | Hasto: Potwierdzenie:                                                                                                    | <b>+</b> 100% |
|                                                                                                    | Zyboli z programen microsoft internet Explorer 4.0 (inskie<br>bezoieczeństwo)     Usuń identyfikator cyfrowy z systemu     OK Anuluj                                                                                                    |               |
| Wyświetl cert                                                                                                    |                                                                                                    |               |
| adomości                                                                                                    |                                                                                                    |               |
| ane przez.                                                                                                    | OK Anuluj                                                                                                    |               |

Poprawnie wprowadzone dane zostaną zaczytane, a program zażąda akceptacji tworzonych elementów chronionych.

Po przejściu procedury zaczytania certyfikatu można przystąpić do wysłania maila z podpisem cyfrowym

| 8                | ত ত া                                                              | ↓ ÷ 2z cert - Wiadomość (HTML)                                                                                                    | • |  | ×     |
|------------------|--------------------------------------------------------------------|----------------------------------------------------------------------------------------------------|---|--|-------|
| Plik             | Wiadomoś                                                           | ić Wstawianie <mark>Opcje</mark> Formatowanie tekstu Recenzja 🗘 Powiedz mi, co chcesz zrobić                                                                                                    |   |  |       |
| Motywy<br>Wyślij | Kolory *<br>A Czcionki *<br>Efekty *<br>Motywy<br>Od *<br>Do<br>DW | Kolor       UDW       Uprawnienie       Podajisz       Uzy przycisków       2 gdaj potwierdzenia dostarczenia         Josephany       V przycisków       Uprawnienie       Podajisz       Uzy przycisków       2 gdaj potwierdzenia przeczytania         Josephany       V przycisków       Uprawnienie       Podajisz       Uzy przycisków       2 gdaj potwierdzenia przeczytania       Zapisz element       Opóźnij       Kieuj         adela@pwr.mail.pl       Imarda.kupczrk@gmail.com:       Imarda.kupczrk@gmail.com       Imarda.kupczrk@gmail.com       Imarda.kupczrk@gmail.com |   |  | , , , |
| mmm              | Tennat                                                             | 2 4 XIII                                                                                                    |   |  |       |